# 紹介WEB予約システムご利用ガイド

熊本赤十字病院では地域の医療機関の皆様を対象に 紹介患者様の予約をWEB予約システムで受け付けております。

| Q medigle 予約                                            |  |
|---------------------------------------------------------|--|
| 地域医療連携WEB予約システム                                         |  |
| 熊本赤十字病院 専用予約フォーム                                        |  |
|                                                         |  |
| abc@medigle.jp                                          |  |
| ******                                                  |  |
| ログイン                                                    |  |
|                                                         |  |
| 本システムはメディグル株式会社が提供しています。<br>アカウントの新規発行・ご確認は以下よりご依頼ください。 |  |
|                                                         |  |
| 1119年17月1日 121日 121日 121日 121日 121日 121日 121日 1         |  |
| ユーザー名/パスワードをお忘れの場合 ピ                                    |  |
|                                                         |  |
| 利用規約 岱                                                  |  |
|                                                         |  |
|                                                         |  |
|                                                         |  |

※本システムは医療機関の皆さまがご利用頂けるシステムです。

#### ご利用に関する注意点

本システムをご利用いただくにあたり、アカウント登録が必要です。

下記URLまたは、QRコードよりアカウント新規発行をご依頼ください。

https://medigle.jp/reserve\_account.html

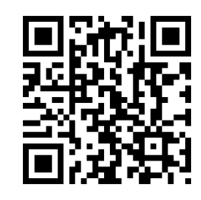

#### システムに関するお問合せ

本システムはメディグル株式会社が提供し ています。 アカウント新規発行依頼・ご利用方法のご

質問については、メディグル株式会社まで ご連絡くださいませ。

メール: <u>info-yoyaku@medigle.jp</u> 営業時間: 9:00 ~ 18:00 (平日のみ) 予約の変更・キャンセル

当院患者サポートセンターまで、 直接ご連絡のほどよろしくお願い申し上げ ます。

熊本赤十字病院 患者サポートセンター TEL:096-384-2111(代) 内線:7230・7232 営業時間:8:30~17:00(平日のみ)

| P3     | WEB予約の流れ | (ログイン・診療科の選択)        |
|--------|----------|----------------------|
| P4 ——— | WEB予約の流れ | (希望する診療/検査の選択・医師の選択) |
| P5 ——  | WEB予約の流れ | (予約枠の選択・予約情報の入力)     |
| P6     | WEB予約の流れ | (予約内容の確定・予約票のダウンロード) |

## <mark>①ログイン</mark>

#### 下記ページにアクセスして「ユーザー名」「パスワード」を使ってログインします。

|   | <b>⊙</b> medigle <del>予約</del>                          |  |
|---|---------------------------------------------------------|--|
|   | 地域医療連携WEB予約システム                                         |  |
|   | 熊本赤十字病院 専用予約フォーム                                        |  |
|   |                                                         |  |
|   | abc@medigle.jp                                          |  |
|   | *****                                                   |  |
|   | ログイン                                                    |  |
| : | 本システムはメディグル株式会社が提供しています。<br>アカウントの新規発行・ご確認は以下よりご依頼ください。 |  |
|   | 新規アカウントの発行 🗹                                            |  |
|   | ユーザー名/パスワードをお忘れの場合 🛙                                    |  |
|   | 利用規約口                                                   |  |
|   |                                                         |  |

https://www.reservation.form.medigle.jp/krc/login

#### ②診療科の選択

「診療」または「検査」を選択し、該当診療科を選びます。

| 1 STEP1<br>予約項目の選択 | 2 STEP2<br>日時の選択 | 3 STEP3<br>予約情報の入力 |
|--------------------|------------------|--------------------|
|                    |                  |                    |
| 診療/検査の             | Dどちらを希望するか選択し    | <b>いてください。</b>     |
| 診療                 |                  | ×                  |
|                    |                  |                    |
| 検査                 |                  | >                  |
|                    |                  |                    |

#### ③希望する診療/検査の選択

ご希望の予約枠を選択してください。

| ← 戻る |     |      |      |      |       |   |   |
|------|-----|------|------|------|-------|---|---|
|      | 希望了 | する診療 | ।検査を | 選択して | ください。 | 5 |   |
| 紹介外来 |     |      |      |      |       |   | > |

#### <mark>④医師/機器の選択</mark>

「担当医」を選択してください。

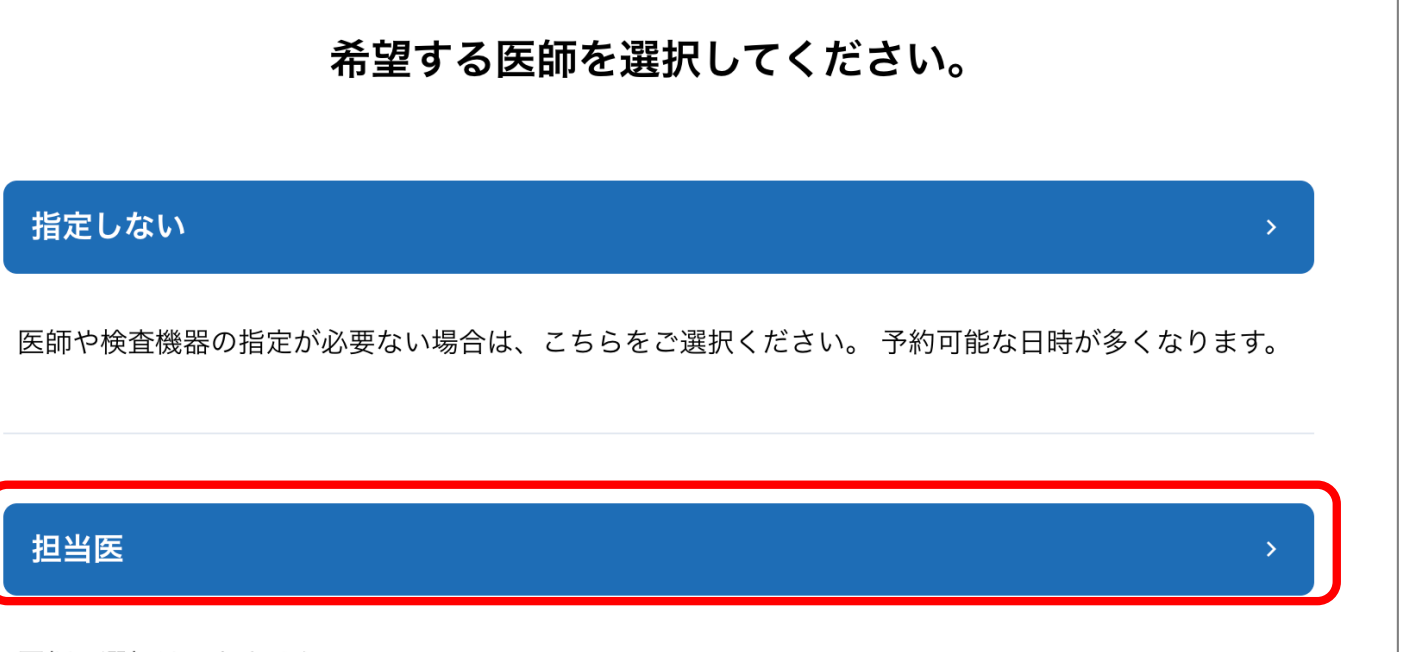

医師の選択はできません。

<mark>⑤予約枠の選択</mark>

#### カレンダーよりご希望の日時を選択します。

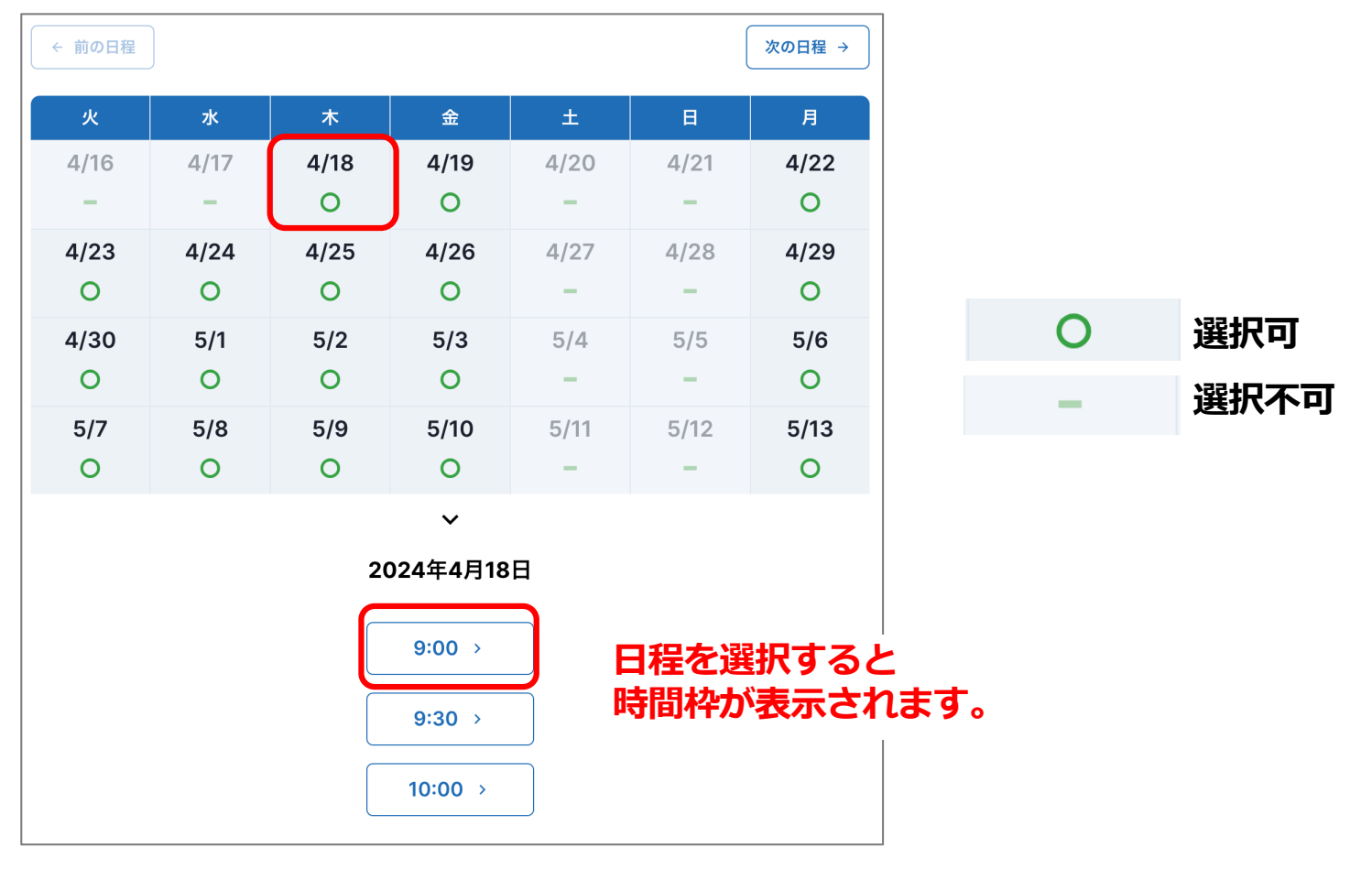

#### <mark>⑥予約情報の入力</mark>

必要項目をご入力ください。\*は必須項目となります。

- 1. ご紹介者名
- 2. 患者情報
  - 受診履歴\*
  - 診察券NO(受診履歴ありのみ)
  - 患者氏名
  - フリガナ\*
  - 生年月日\*
  - 性別
  - 電話番号\*
- 3. 診療情報提供書提供方法\*
- 4. 事前確認項目

## WEB予約の流れ

#### ⑦予約内容の確定

予約内容に間違いがないかご確認いただき、患者さんに同意を得た上で予約をしてください。 ※ご予約は現時点では**仮予約**となっております。 ※予約日時が確定次第、アカウントに登録されたメールアドレスにも通知が届きます。 ※予約日時の再調整やキャンセルが必要な場合は、当院よりご連絡差し上げます。

### <mark>⑧予約票のダウンロード</mark>

予約が完了したら「予約票」をダウンロードして印刷の上、患者様にお渡しください。

| 予約が完了しました。                                                                   |
|------------------------------------------------------------------------------|
| 予約NO.205731-13                                                               |
| 予約枠: 消化器内科 > 紹介外来 > 担当医                                                      |
| 予約日時: 2024年4月18日(木)09:00 ~                                                   |
| ご予約内容はアカウントに登録されたメールアドレスにも通知が届きます。<br>通知機能をご利用の場合は患者様のSMSに通知が届いているかもご確認ください。 |
| 以下、来院時までに確認もしくはご記入が必要となる書類です。<br>ダウンロードして印刷の上、患者様にお渡しください。                   |
| 🚯 予約票をダウンロードする                                                               |
|                                                                              |

※紹介状とあわせて、必ず患者さんにお渡しください。